## Změna hesla emailové schránky

Poslední aktualizace 28 července, 2024

Chcete si změnit heslo ke své schránce?

Heslo si lze změnit dvěma způsoby

- Heslo lze k jakékoliv schránce měnit přímo v administraci zákaznického účtu <u>https://admin.webglobe.cz/</u> v sekci E-mail – E-mailové schránky – pomocí tlačítka Upravit. Není potřeba znát původní heslo.
- 2. V případě, že své heslo znáte, můžete se přihlásit do webmailu <u>https://webmail.webglobe.cz/</u> a přejít do Nastavení – Nastavení e-mail účtu – Změna hesla. Zde po zadání původního hesla lze následně zadat nové.

## Heslo musí obsahovat:

- minimálně 8 znaků
- malé písmeno
- velké písmeno
- číslici

Po uložení změna hesla proběhne do pár minut.